# Sage Journals

Senest opdateret: 10/03-2025

### Bag om Sage Journals

Sage Journals er en artikeldatabase hvor der er umiddelbar adgang til alle artikler.

Der er to indgange til artiklerne:

- Søgning på emneord eller forfatternavne foretages fra åbningsbilledets søgefelt eller fra "Advanced Search", hvor der optræder flere filtreringsmuligheder.
- Der kan også søges ved at vælge en af de 4 hoveddiscipliner (Health Sciences / Social Sciences & Humanities / Materials Sciences & Engineering / Life & Biomedical Sciences) som tidsskrifterne er inddelt i, og så yderligere udvælge emneområde – fx historie, uddannelse, musik m.m. og på den måde få præsenteret de tidsskrifter som Sage Journals indeholder, der dækker disse områder.

## Besøg Sage Journals her

#### Emneområder

• Alle fagområder

#### Materialetyper

- Tidsskrifter
- Tidsskriftsartikler

# Tips og tricks

#### Fordele ved at oprette et login

Ved søgning er det ikke nødvendigt at være logget ind, men der er fordele forbundet med at være logget ind som at:

- Du kan gemme enkeltposter og søgesæt, så du altid kan genfinde resultaterne fra dine søgninger.
- Du kan oprette alerts, hvilket betyder at du modtager en e-mail når der kommer nye artikler inden for det område du interesserer dig for.

Login sker med selvvalgt brugernavn og kodeord.

| Fakta om Sage Journals |                                                                                                    |
|------------------------|----------------------------------------------------------------------------------------------------|
| Søgesprog              | • Engelsk                                                                                                    |
| Dækning                | • 1847-                                                                                                    |
|                        | <ul> <li>SAGE Journals indeholder mere end 1.100 tidsskrifter,<br/>1.100.000+ artikler.</li> </ul>                                                  |
|                        | Opdateres: løbende                                                                                                    |
| Søgning                | Feltsøgning                                                                                                    |
|                        | <ul> <li>Søgning på emnegrupper</li> </ul>                                                                                                    |
| Søgemetoder            | <ul> <li>Kombinationssøgning med de boolske operatorer<br/>(OR / AND / NOT).</li> </ul>                                                             |
|                        | <ul> <li>Frasesøgning med citationstegn (""), som sættes om begreber<br/>sammensat af flere ord.</li> <li>Fx: "Human behavior"</li> </ul>           |
| Du kan også            | <ul> <li>Forfine dine søgeresultater ift. In-/ eksklusionskriterier ved at<br/>klikke på 'Filters' over søgebilledet.</li> </ul>                    |
|                        | <ul> <li>Eksportere dine søgeresultater til Mendeley i RIS-format eller via<br/>Mendeley Web Importer. <u>Lær at bruge Mendeley her.</u></li> </ul> |

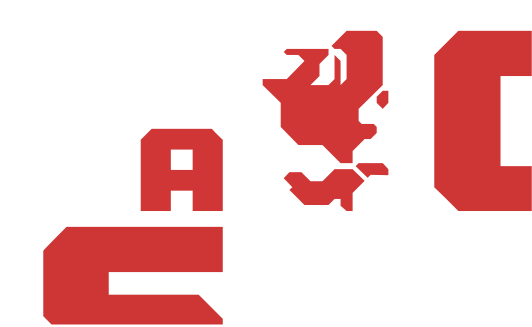